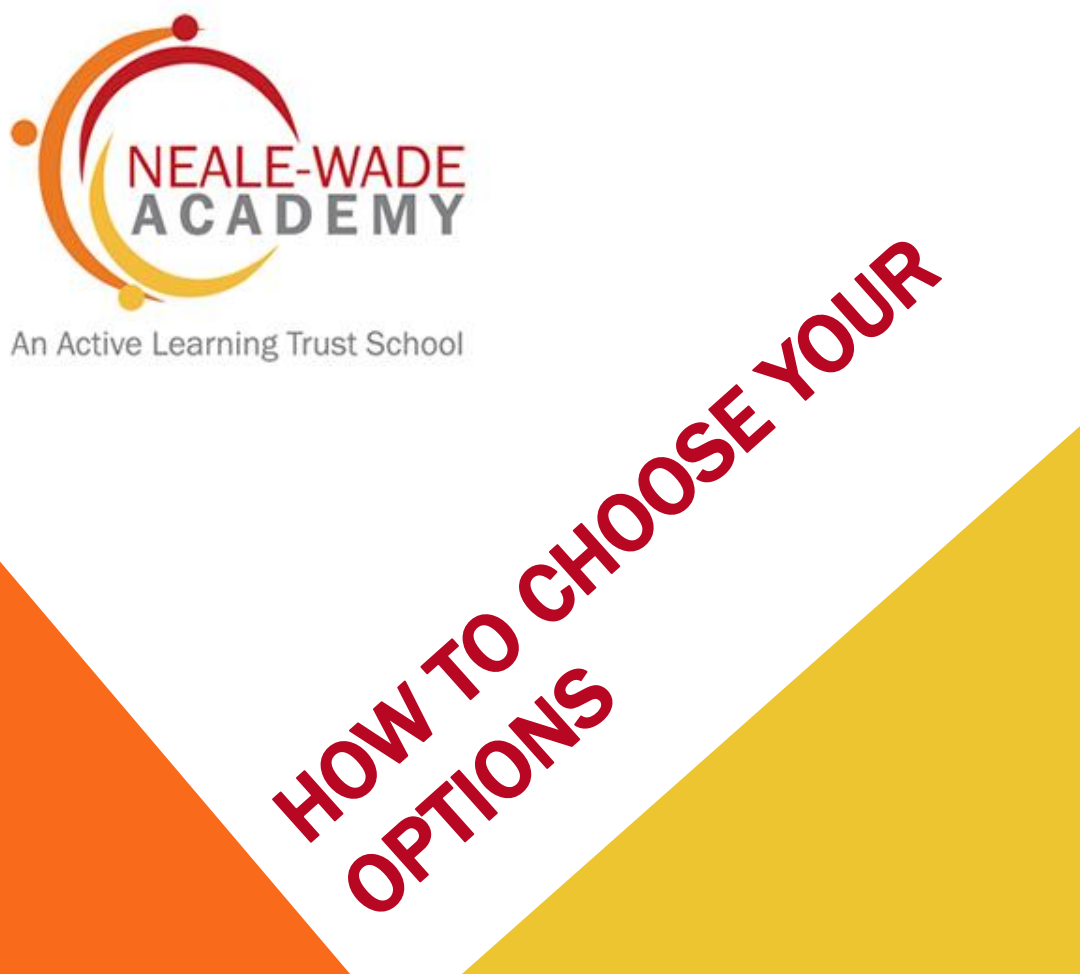

An Active Learning Trust School

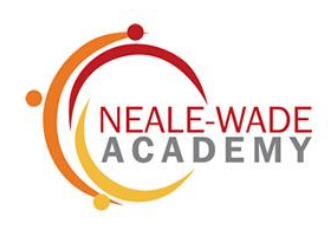

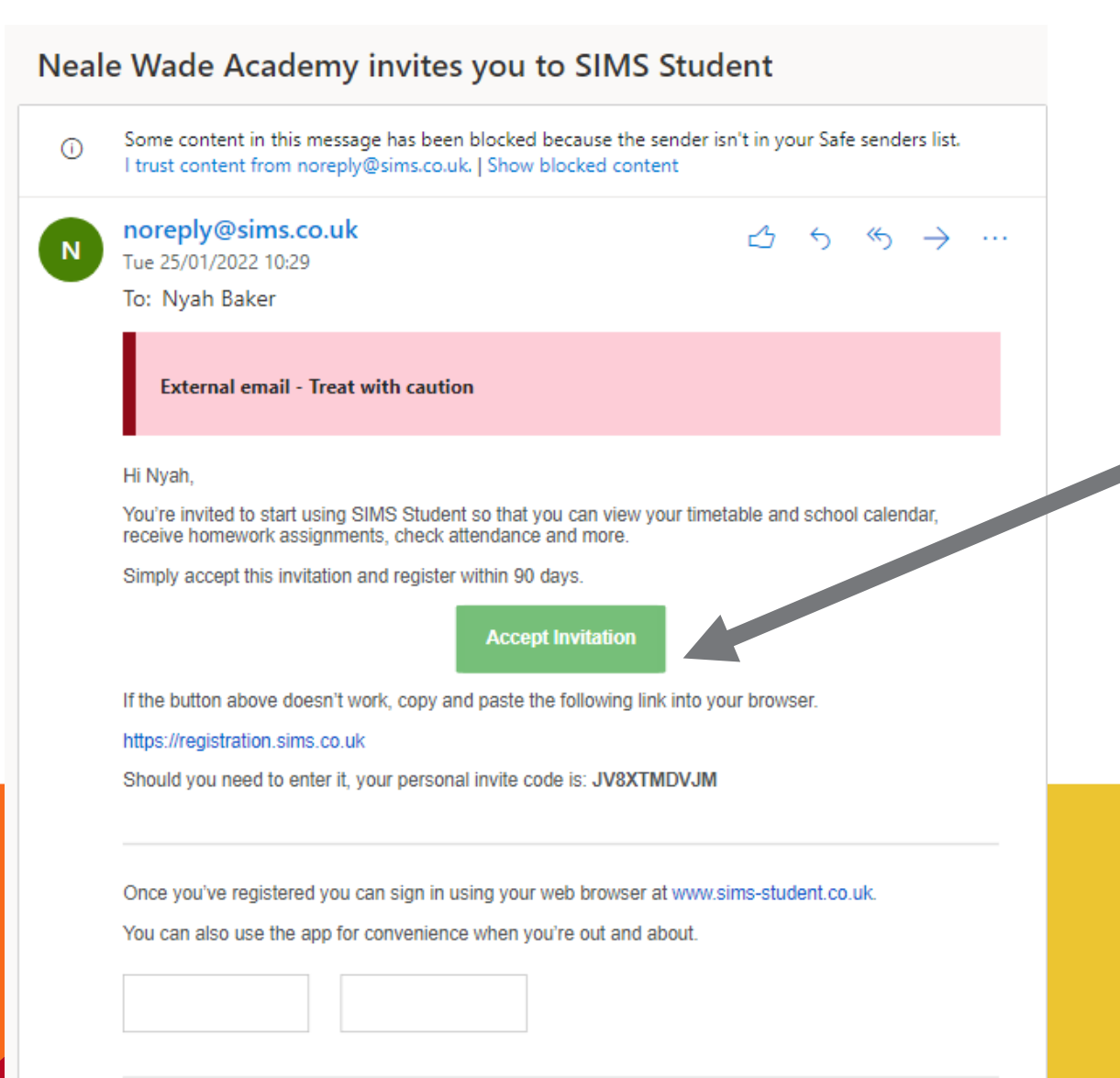

- Go to your school email
- Find the email from SIMS
- Click on accept
   invitation

 If you can't find this email, check your delete box

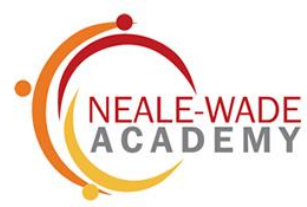

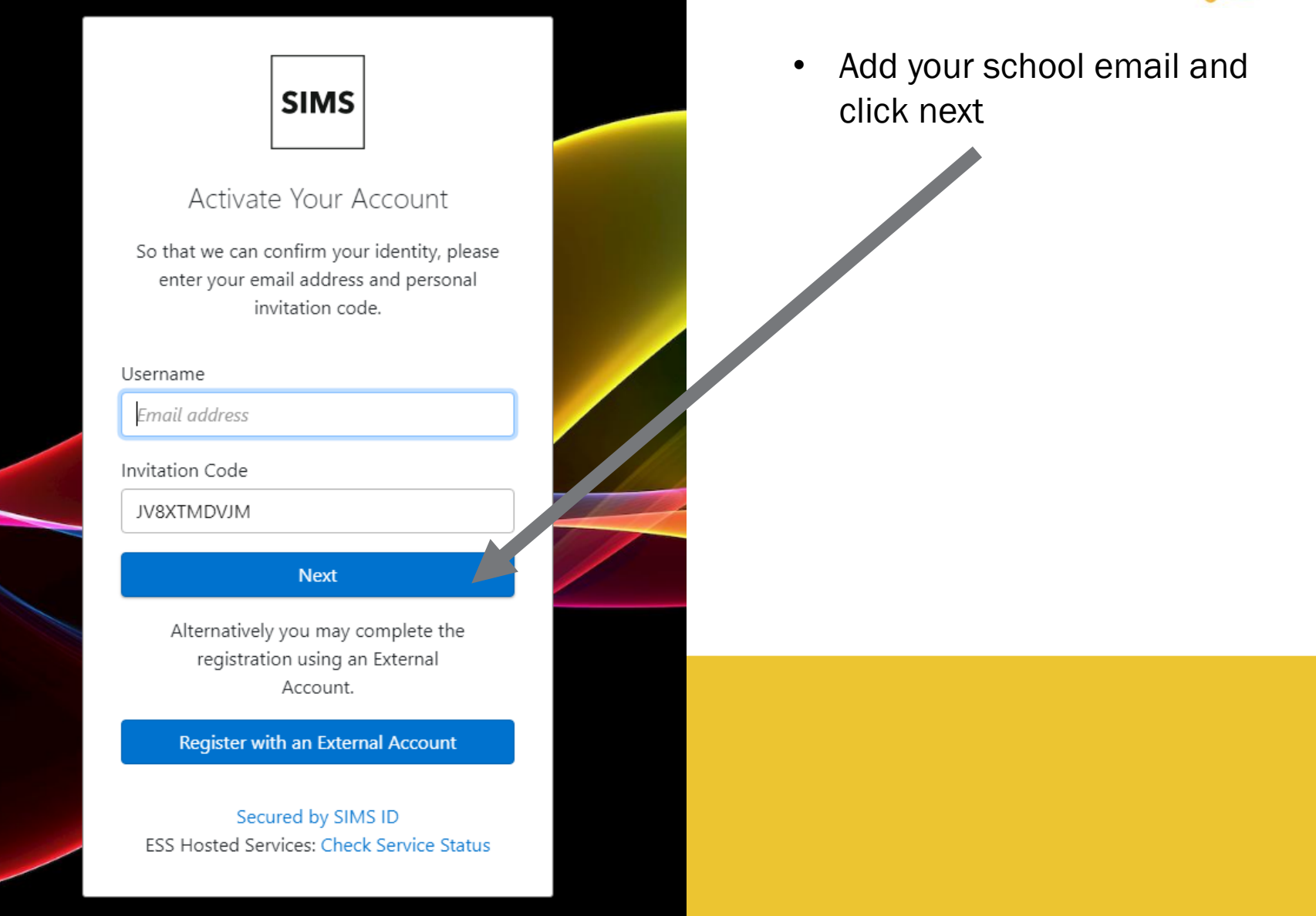

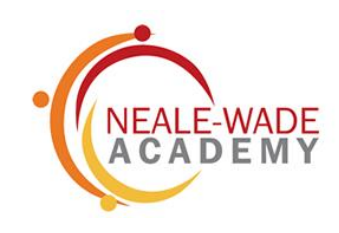

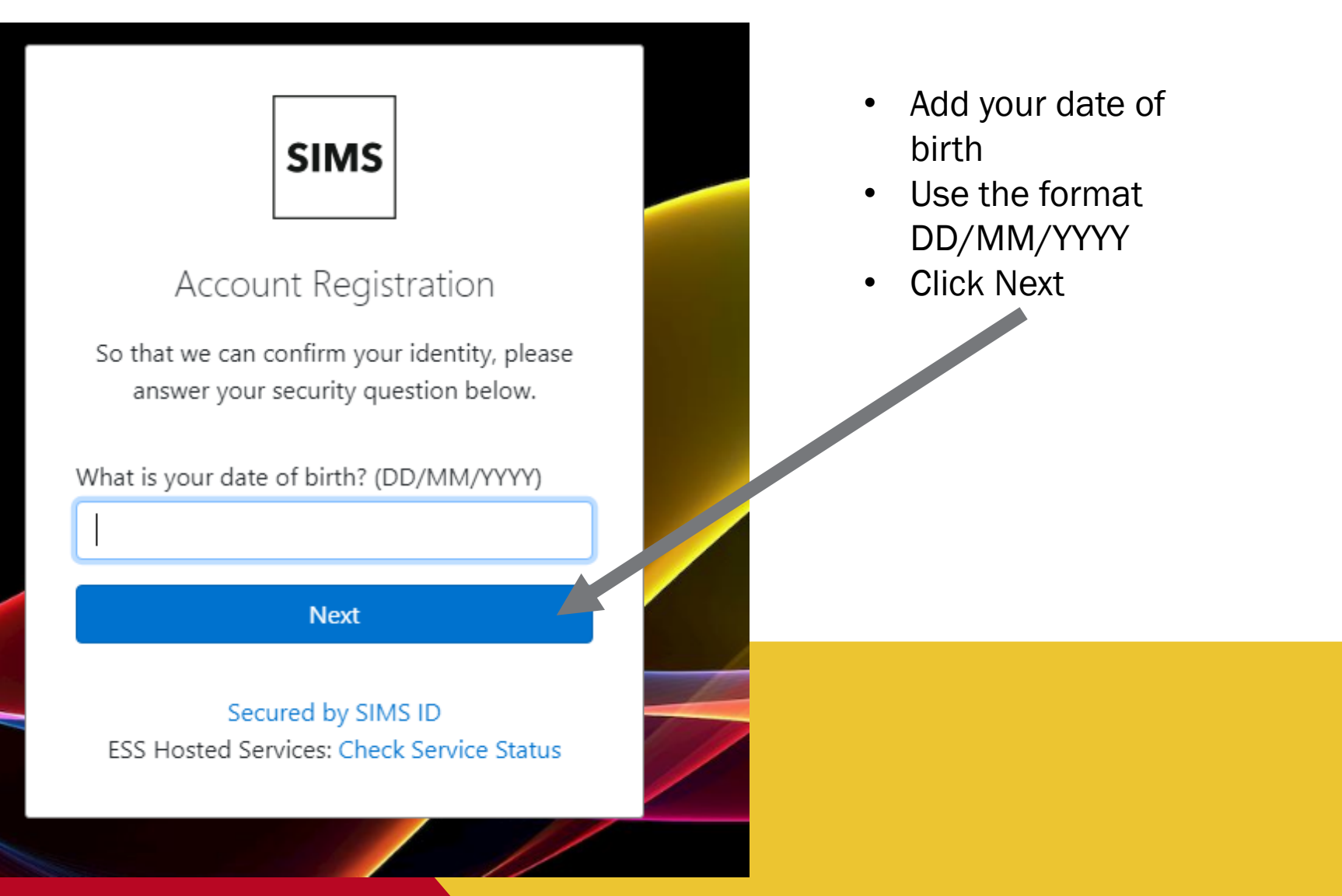

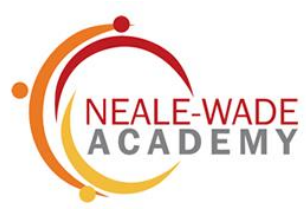

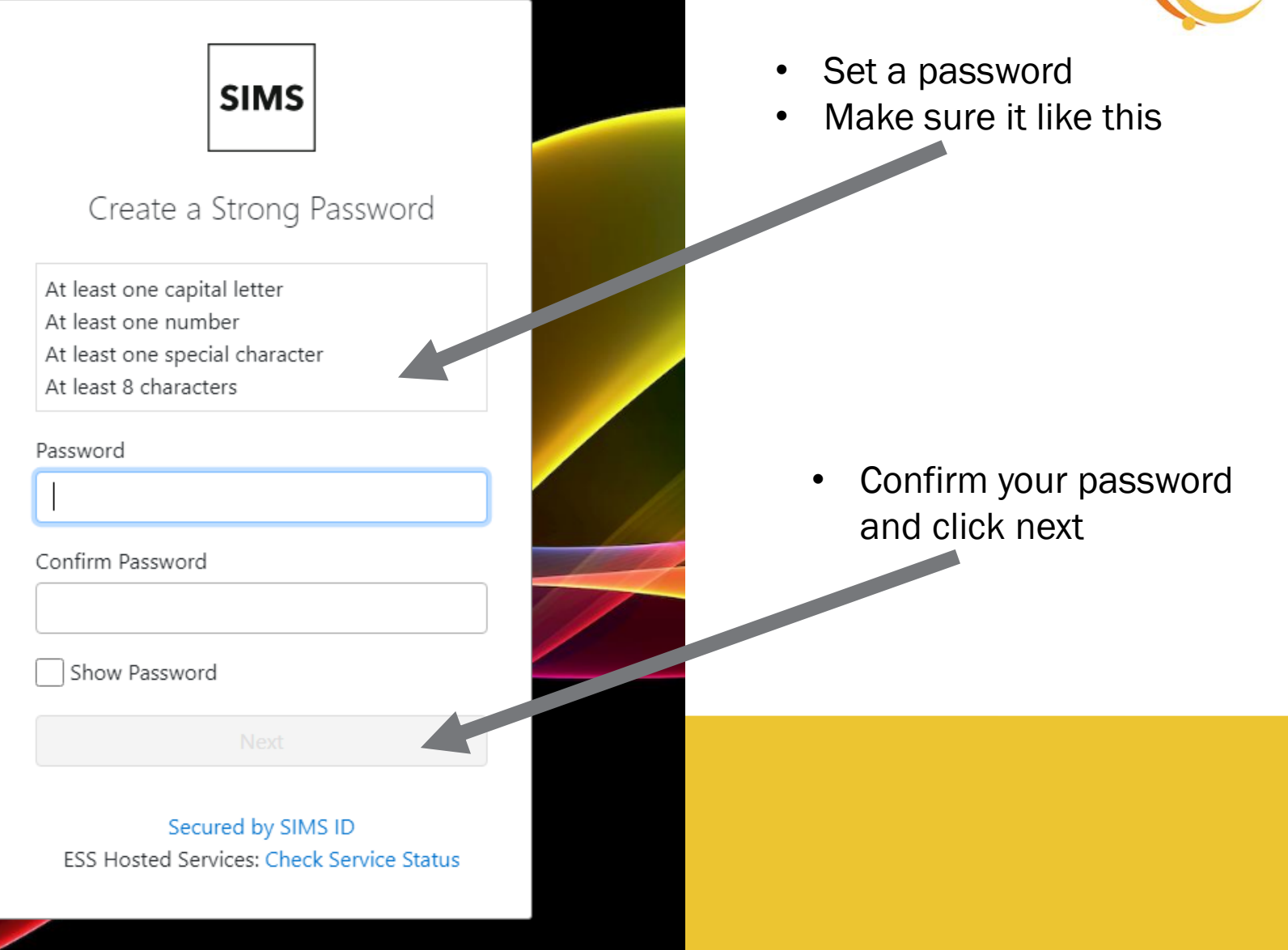

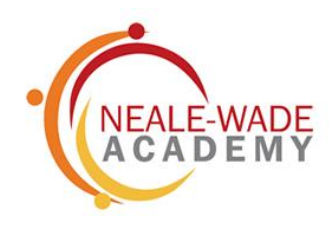

# SIMS

### Account Registration

Your account has been successfully created. You are now able to log in.

#### Log In

We have sent you an email to confirm your email address. This is necessary to allow you to be able to reset a forgotten password.

Please read the email and follow the instructions to validate your email address.

Remember to check in your SPAM folder

Secured by SIMS ID ESS Hosted Services: Check Service Status Click Log in

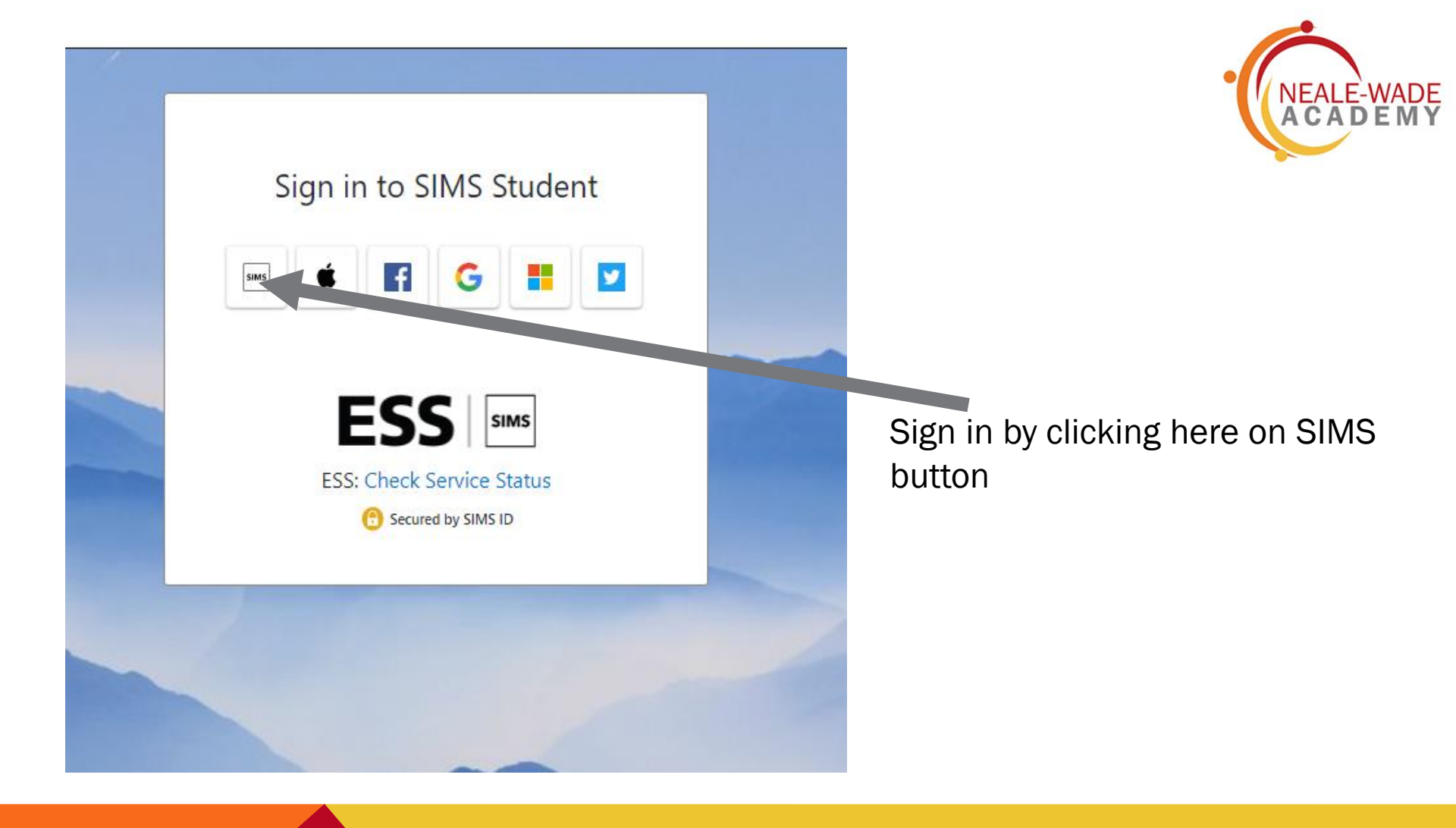

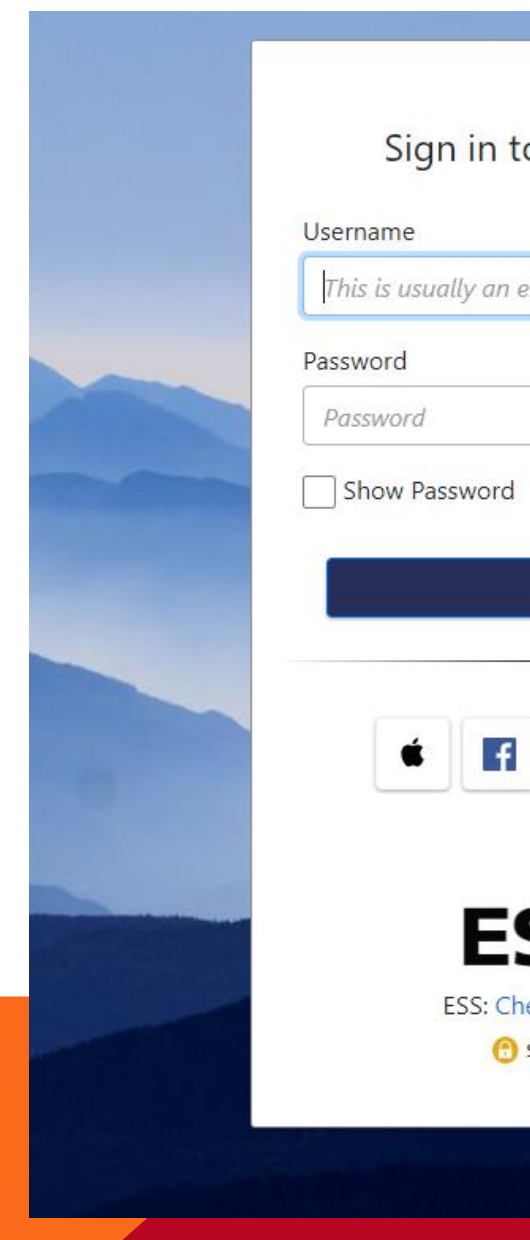

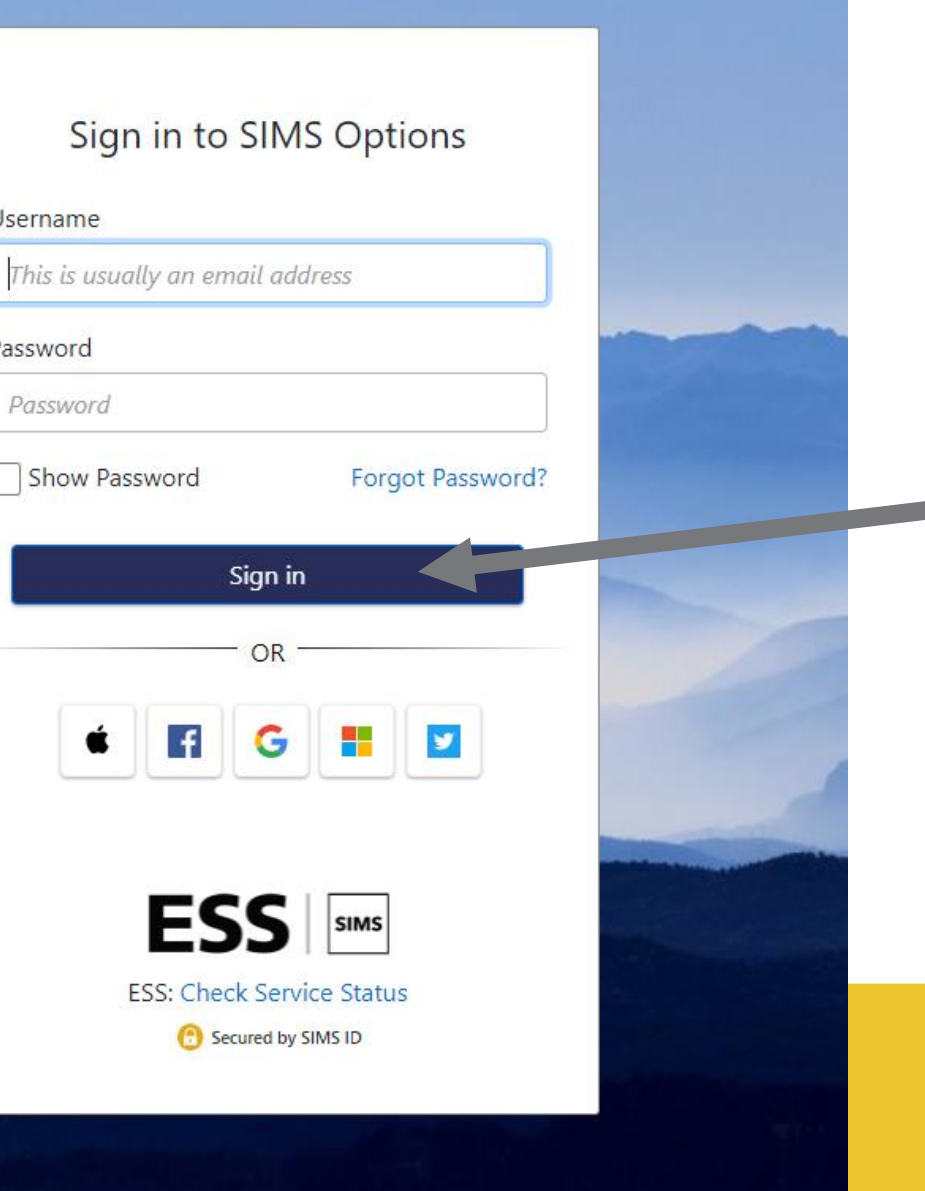

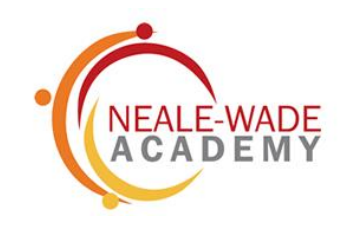

- Sign in by adding your email address and password (the one you have just made)
- Click sign in

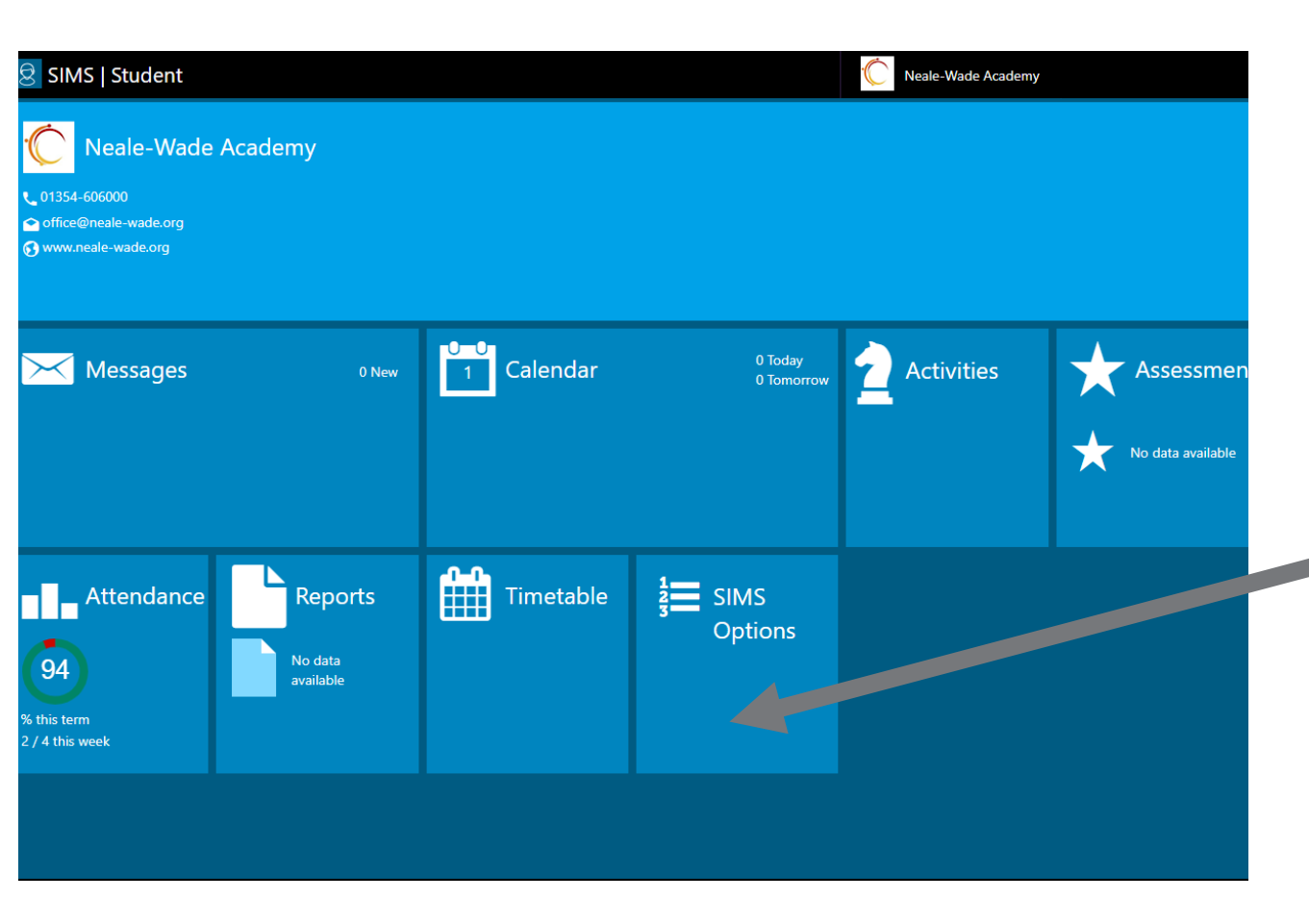

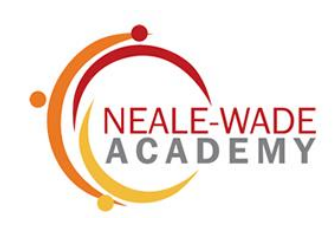

- You will then see this screen – this is your SIMS Student
- Click on SIMS Options to access
   the options programme

|           | Save Show Notes 🙀 Hide Notes                                                                                                    |                                  |   |                                                                                                    |                    |
|-----------|----------------------------------------------------------------------------------------------------|----------------------------------|---|----------------------------------------------------------------------------------------------------|--------------------|
| • • • • • | All students will study a core curriculum of:<br>English Language<br>English Literature<br>Mathematics<br>Combined Science<br>Life Skills<br>Physical Education<br>Students selected to take triple science will not take core PE but can choose BTEC Sport as a qualification. |                                  |   |                                                                                                    |                    |
|           | Humanities and Language Choice                                                                                                    |                                  |   | My Choices in Order of<br>Preference                                                                                   | (Total Choices: 0) |
|           | If you choose a language, it should be the one you are currently studying.                                                                                                    |                                  |   | To change your order of preference select a choice and<br>click the position in the list you would like to move it to. |                    |
|           | You have chosen 0 of 1 v courses from this list                                                                                                    |                                  | _ | No courses selected.                                                                                                   |                    |
|           | French GCSE 9 - 1 Full Course                                                                                                    | Geography GCSE 9 - 1 Full Course |   | My Reserves in Order of<br>Preference                                                                                  | (Total Reserves: M |
|           | History GCSE 9 - 1 Full Course                                                                                                    | Spanish GCSE 9-1 Full Course     |   | click the position in the list you would like to move it to.                                                           |                    |

This course is also available in Open Choice (Technical)

No reserves selected.

This course is also available in Open Choice (Technical)

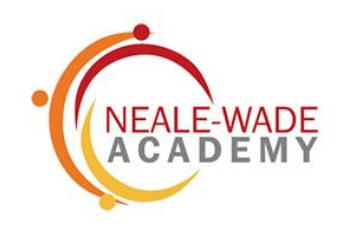

- This is for the
   Technical Pathway
- Pick one subject, either a language
   or humanities subject.

#### Show Notes Hide Notes Please choose one reserve subject. Your reserve choice will only be considered if the timetable cannot fit your main choices. If this is the case we will discuss further options with the you. You have chosen 0 of 3 courses and 0 of 1 reserves from this list Art & Design BTEC Tech Award Level 1/2 Reserve BTEC Sport BTEC Tech Award Level 1/2 Reserve Catering WBQ National Level 2 Reserve Construction WBQ National Level 2 Reserve Dance BTEC Tech Award Level 1/2 Reserve French GCSE 9 - 1 Full Course Reserve 1 This course is also available in Humanities and Language Choice Reserve Geography GCSE 9 - 1 Full Course History GCSE 9 - 1 Full Course Reserve 1 This course is also available in Humanities and Language 1 This course is also available in Humanities and Language Choice Choice Health & Social Care Reserve IT Cambridge Nationals Certificate Level 1 & 2 Reserve Cambridge Nationals Certificate Level 1 & 2 Marketing & Enterprise Music GCSE 9 - 1 Full Course Reserve Reserve Cambridge Nationals Certificate Level 1 & 2 Performing Arts BTEC Tech Award Level 1/2 Reserve Product Design BTEC Tech Award Level 1/2 Reserve Religious Studies GCSE 9 - 1 Full Course Reserve Spanish GCSE 9 - 1 Full Course Reserve 1 This course is also available in Humanities and Language

Choice

Student Comments

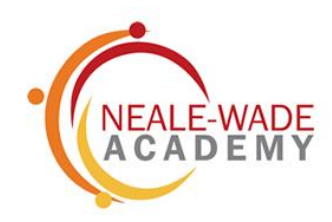

- Pick three subjects from here
- Students can write comment
- Save by clicking the little cloud at the top left
- To go back into Options, students should access via

<u>SIMS Student</u> <u>https://www.sims-</u> <u>student.co.uk</u>

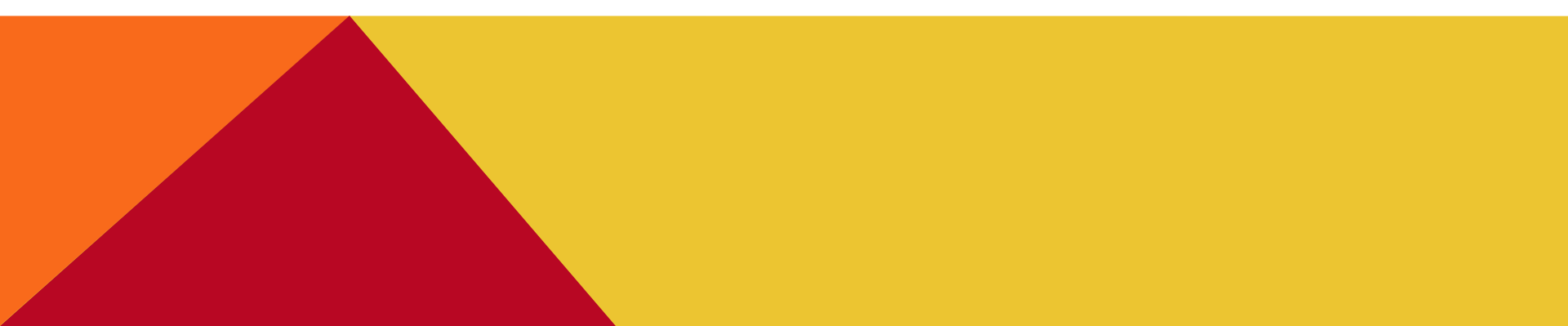

## PARENTS

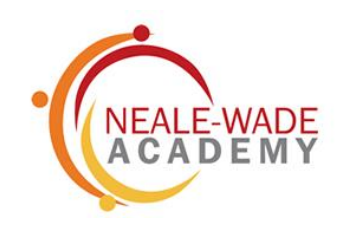

- Parents also have permission to see options
- Parents should log on via:
- SIMS Parent <a href="https://www.sims-parent.co.uk">https://www.sims-parent.co.uk</a>
- Parents can see their child's options but not change them
- Parents can approve their child's options and write comments